## Wood-Mizer App herunterladen

1

2

4

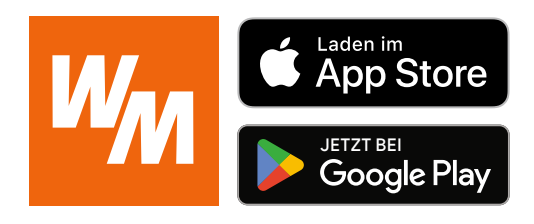

| Konto erstellen                              | 🛯 Wood-Mizer               | Deutsch ≎ |  |
|----------------------------------------------|----------------------------|-----------|--|
| Ohne dieses sind keine Handbücher einsehbar. | 🛆 Bitte einloggen          |           |  |
|                                              | * Benutzername oder E-Mail |           |  |
|                                              | * Passwort                 | <u>N</u>  |  |
|                                              | Anmelden                   |           |  |

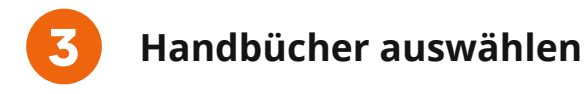

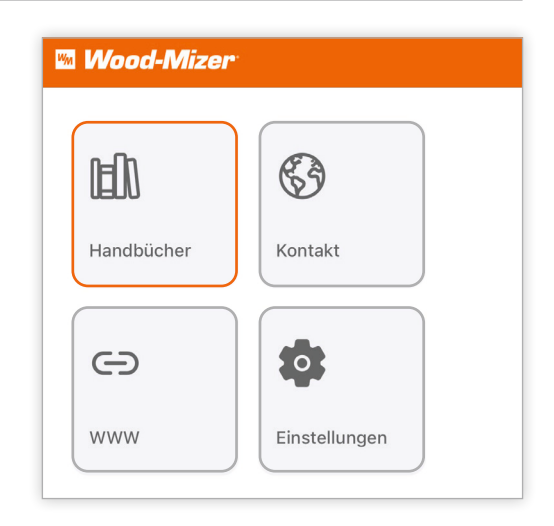

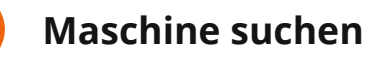

Die Nummer direkt eintippen (z.B. LT40/011/2022)

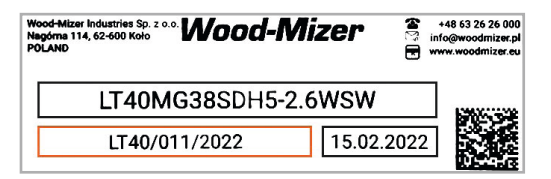

Oder das QR-Code Icon unten rechts auf dem Bildschirm anklicken und den QR-Code am Typenschild scannen.

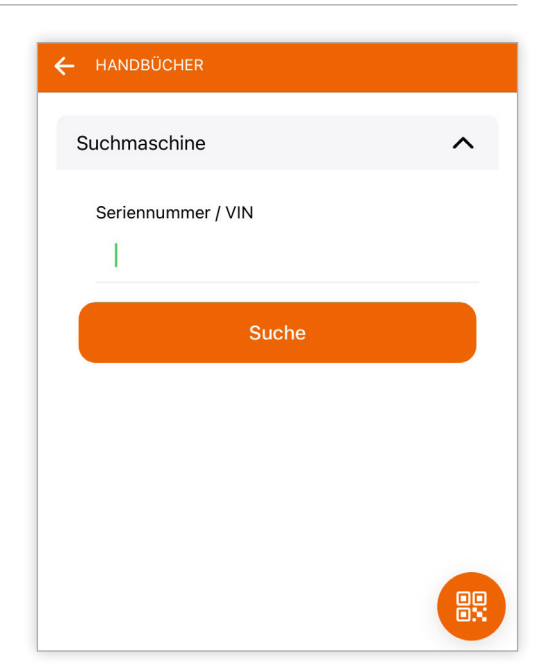

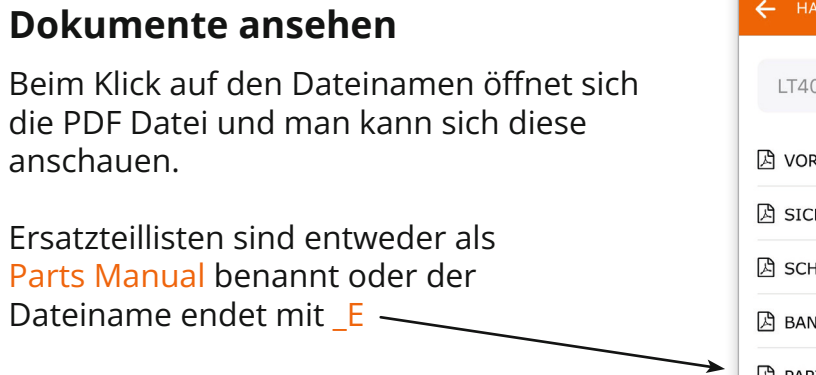

|   | LT40/065/2024                       | ~ |   |
|---|-------------------------------------|---|---|
| ß | VORSCHNEIDER SICHERHEIT, AUFSTELLU  | > | > |
| ß | SICHERHEIT, BEDIENUNG, WARTUNG & ER | > | > |
| ß | SCHNITTSTÄRKENRECHNER BEDIENUNGS    | > | > |
| ß | BANDSÄGEWERK BETRIEBSANLEITUNG FÜ   | > | > |
| ß | PARTS MANUAL                        | > | > |
| ß | MOTOR EA20 SICHERHEIT, AUFSTELLUNG, | > | > |

## **Dokumente herunterladen**Um Dokumente herunterzuladen LANGE auf den Dateinamen klicken, bis die Auswahlkästchen sichtbar sind. Nun die gewünschten Dateien markieren. Auf den Download-Button klicken um die Datei(en) herunterzuladen. Auf den Teilen-Button klicken um die Datei(en) per E-Mail zu verschicken.

| 2               | HANDBOCHER                                                          |                      |   |
|-----------------|---------------------------------------------------------------------|----------------------|---|
|                 | LT40/065/2024                                                       | ~                    |   |
| A               | nzahl der ausgewählten Dokumente                                    |                      | 1 |
| ß               | VORSCHNEIDER SICHERHEIT, AUFSTEL                                    |                      | > |
| F               | SICHERHEIT, BEDIENUNG, WARTUNG &                                    |                      | > |
| ß               | SCHNITTSTÄRKENRECHNER BEDIENUN                                      | <ul> <li></li> </ul> | > |
| ß               | BANDSÄGEWERK BETRIEBSANLEITUNG                                      |                      | > |
| ß               | PARTS MANUAL                                                        |                      | > |
| ß               | MOTOR EA20 SICHERHEIT, AUFSTELLU                                    |                      | > |
| Z               | I                                                                   |                      | > |
| ľ               | I                                                                   |                      | > |
| <u>K</u><br>fir | önnen Sie die gesuchte Dokumentation ni<br>iden? Schreiben Sie uns! | <u>cht</u>           |   |
|                 |                                                                     |                      |   |

Gibt es Fragen zur App? Dann bitte direkt bei uns melden!

Es ist weiterhin möglich gedruckte Anleitungen zu erhalten. Diese können für einen Unkostenbeitrag von 15,- € bei uns bestellt werden.

Wood-Mizer GmbH 05883-9880-10 info@woodmizer.de

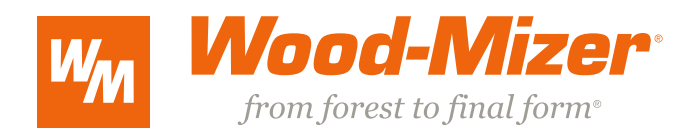